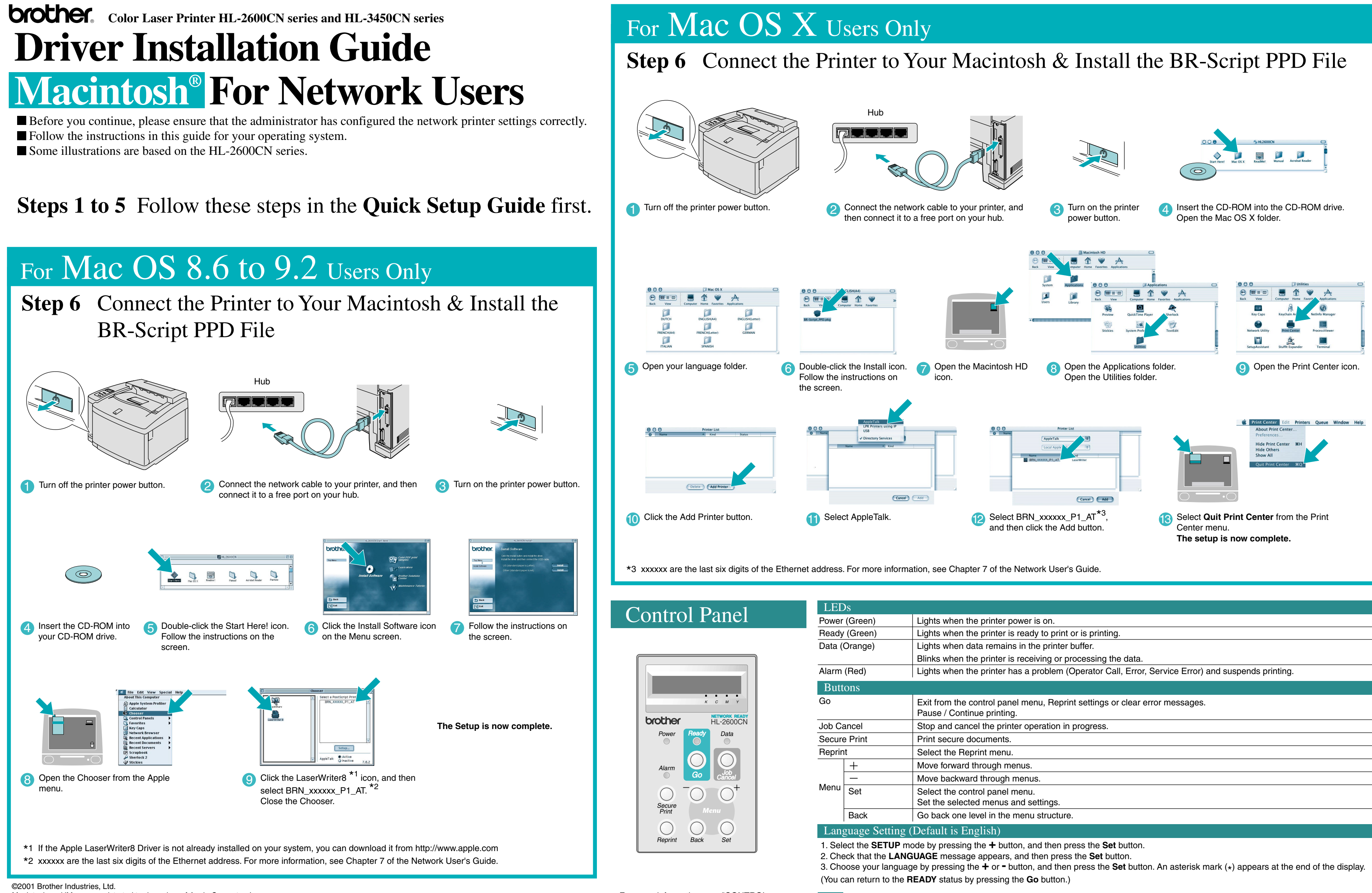

Macintosh and iMac are registrated trademarkes of Apple Computer, Inc. All other brand and product names are trademarks or registereted trademarks of their respective holders For more information, see "CONTROL PANEL OPERATION" in Chapter 4 of the User's Guide on the supplied CD-ROM.

Note

| een)                            | Lights when the printer power is on.                                                                      |
|---------------------------------|----------------------------------------------------------------------------------------------------|
| een)                            | Lights when the printer is ready to print or is printing.                                                 |
| nge)                            | Lights when data remains in the printer buffer.                                                           |
|                                 | Blinks when the printer is receiving or processing the data.                                              |
| d)                              | Lights when the printer has a problem (Operator Call, Error, Service Error) and suspends printing.        |
|                                 |                                                                                                    |
|                                 | Exit from the control panel menu, Reprint settings or clear error messages.<br>Pause / Continue printing. |
| el                              | Stop and cancel the printer operation in progress.                                                        |
| int                             | Print secure documents.                                                                                   |
|                                 | Select the Reprint menu.                                                                                  |
|                                 | Move forward through menus.                                                                               |
|                                 | Move backward through menus.                                                                              |
| t                               | Select the control panel menu.<br>Set the selected menus and settings.                                    |
| ck                              | Go back one level in the menu structure.                                                                  |
| ge Setting (Default is English) |                                                                                                    |

. A real-time clock is built into this printer. Set the time referring to Chapter 4 of the User's Guide on the CD-ROM. You need to set the time before you can use the log management and Reprint functions. 2. Please enhance the RAMDISK size when you want to use the Reprint functions without the optional HDD or CompactFlash. See RAM expansion. In the HL-2600CN User's Guide (Chapter 5) or in the HL-3450CN User's Guide (Chapter 6).

# Driver Installation Guide Macintosh<sup>®</sup> For USB Users

Follow the instructions in this guide for your operating system.Some illustrations are based on the HL-2600CN series.

### Steps 1 to 5 Follow these steps in the Quick Setup Guide first.

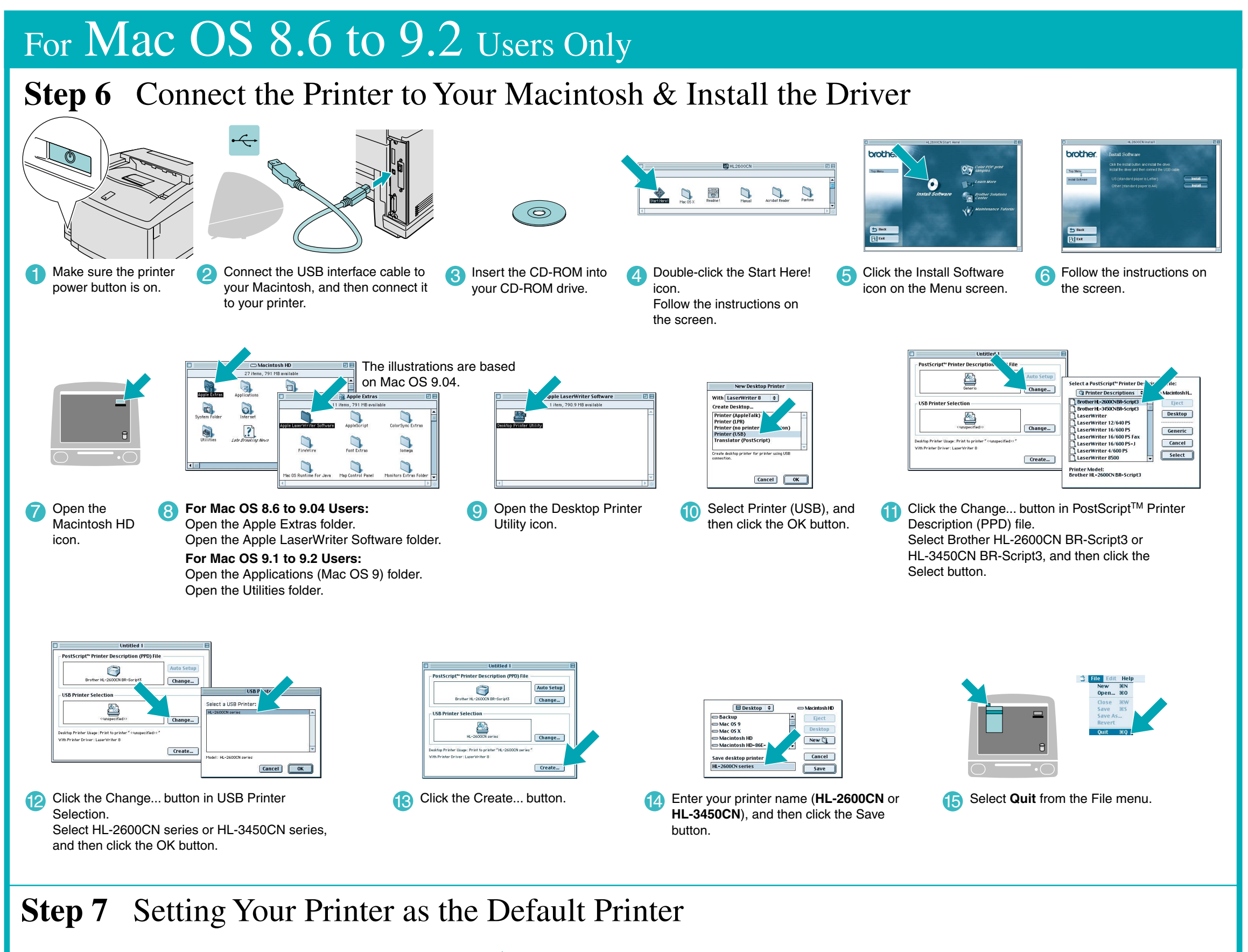

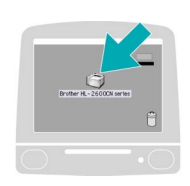

Image: Sign of the second second s

The setup is now complete.

Click the HL-2600CN series or HL-3450CN series icon on the Desktop.

2 Select Set Default Printer from the Printing menu.

## For Mac OS X Users Only

# Step 6 Connect the Printer to Your Macintosh & Install the Driver

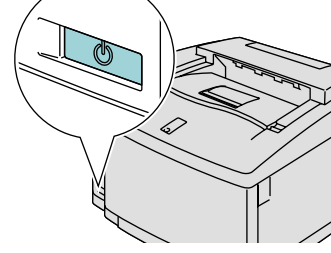

Make sure the printer power button is on.

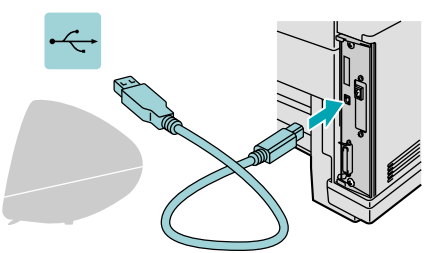

Connect the USB interface cable to your Macintosh, and then connect it to your printer.

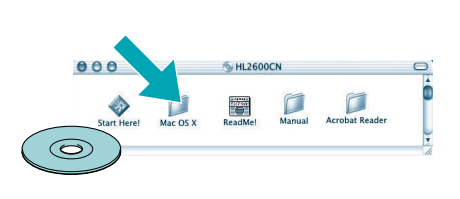

3 Insert the CD-ROM into your CD-ROM drive. Open the Mac OS X folder.

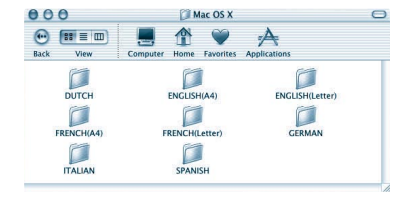

4 Open your language folder.

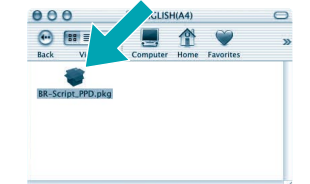

5 Double-click the Install icon. Follow the instructions on the screen

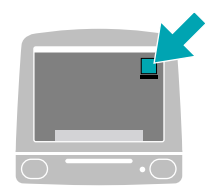

Open the Macintosh HD icon.

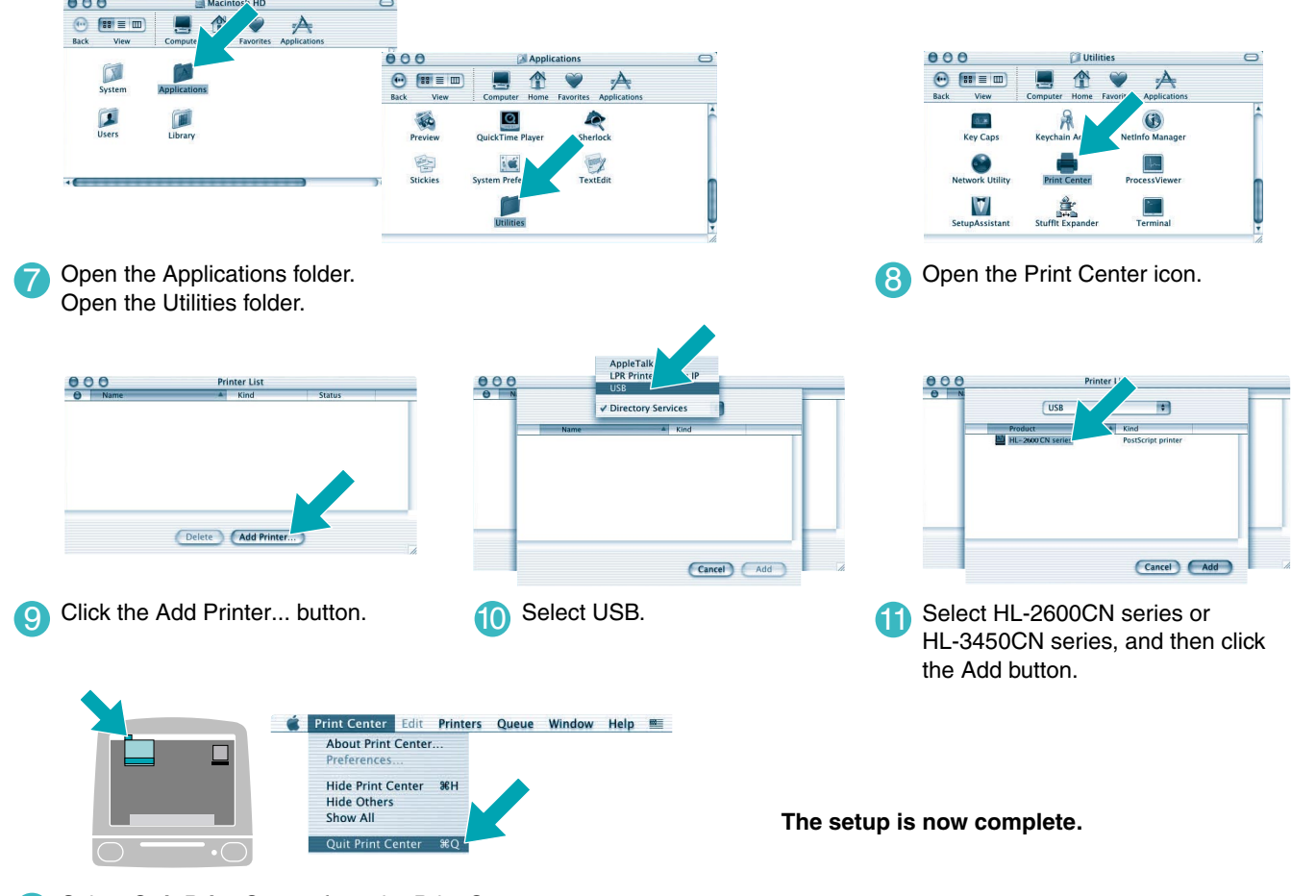

Select Quit Print Center from the Print Center menu.